### **SOMatic Tutorial**

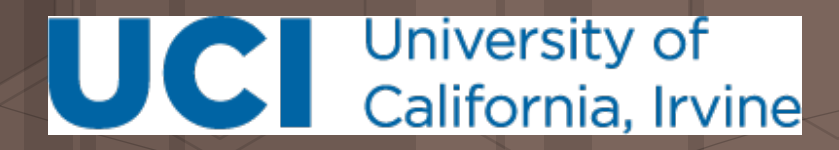

Camden Jansen Mortazavi Lab csjansen@uci.edu

#### **Presentation outline**

- Background on Self-Organizing Maps (SOMs)
- In-depth description of SOM training
- Using SOMatic to build your own SOM
- How to use the SOMatic viewer

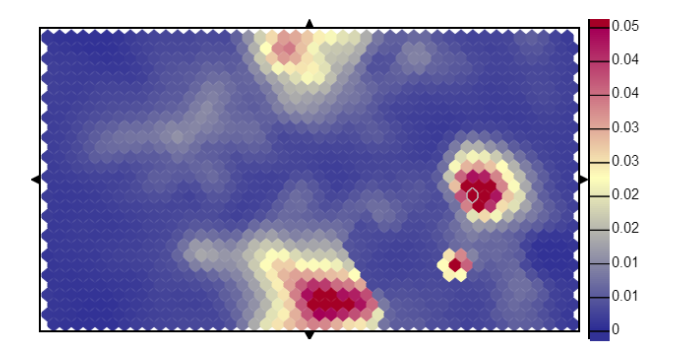

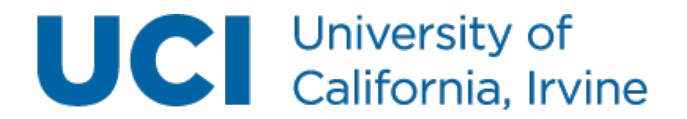

### Data sets above 3 dimensions cannot be visualized easily

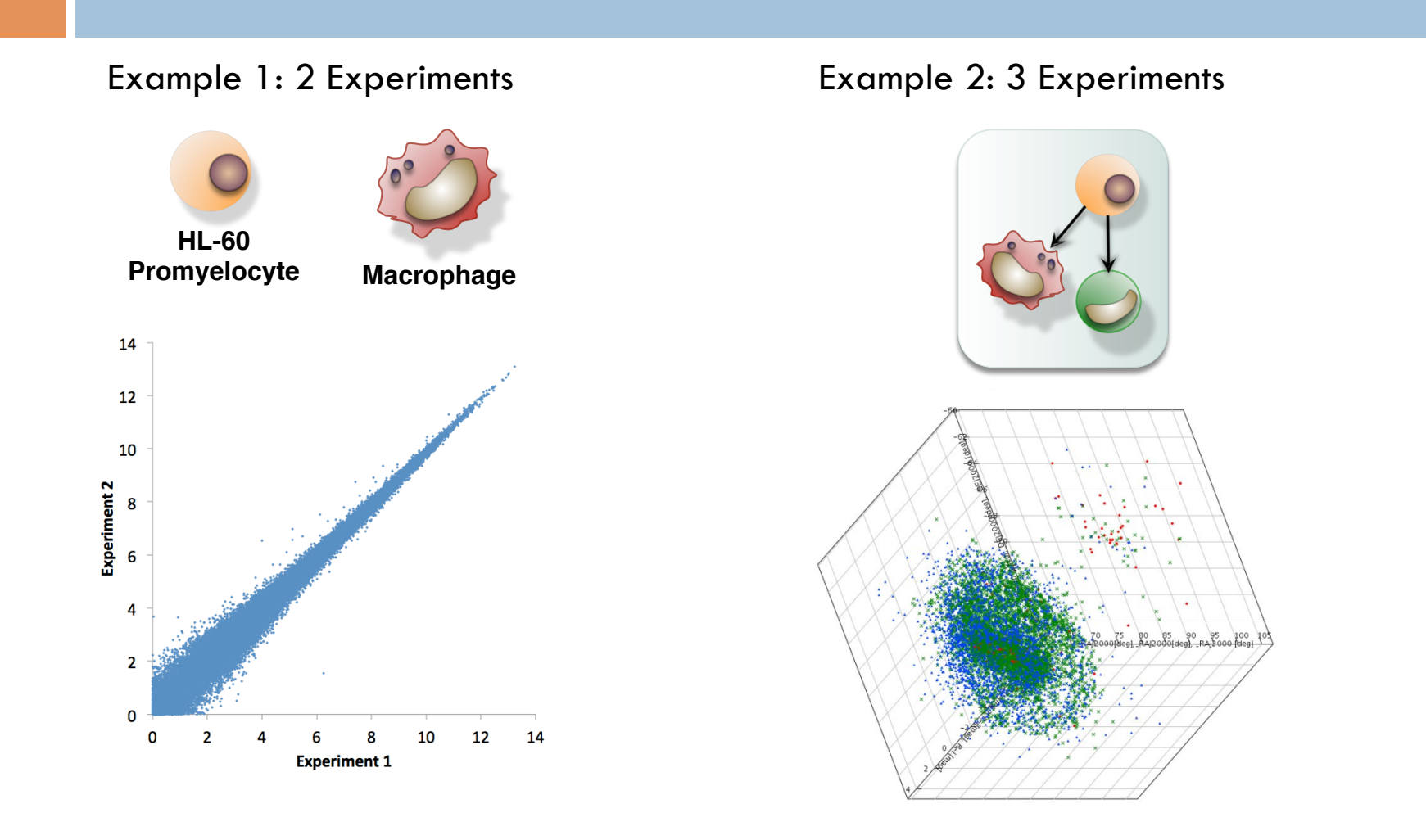

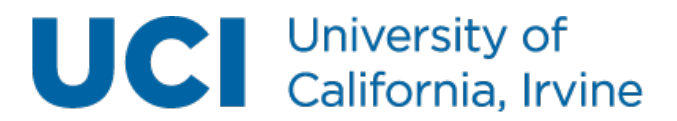

## Principal component analysis (PCA) attempts to reduce the dimensions in a data set

- Principal Component Analysis
  - A linear transformation to a new coordinate system
  - Every dimension of this new system contains a decreasing amount of the variance.
- Pros
  - Can reduce a data set to fewer dimensions in a mathematically robust way (same result every time)
- Cons
  - Assumes a linear space
  - Loses spatial information with each dimension that you drop.

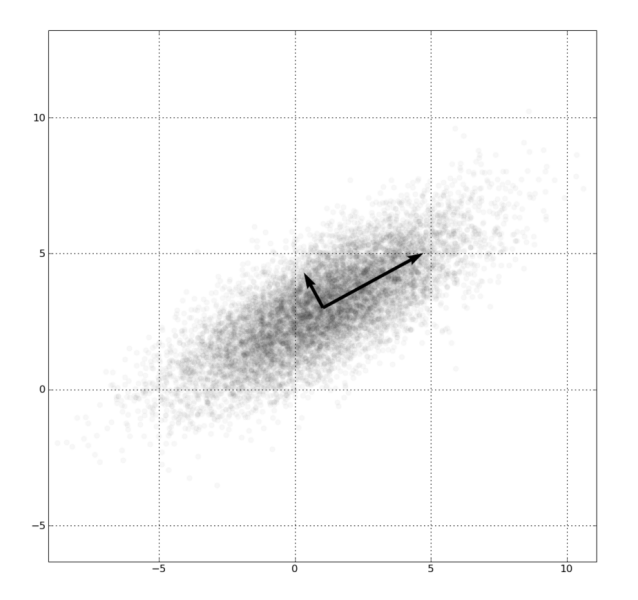

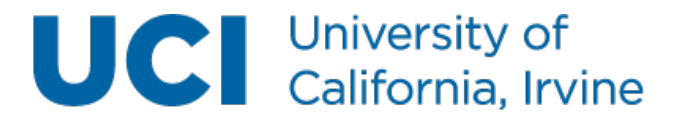

## Self-organizing maps (SOMs) can reduce the dimensions in a data set in a non-linear way

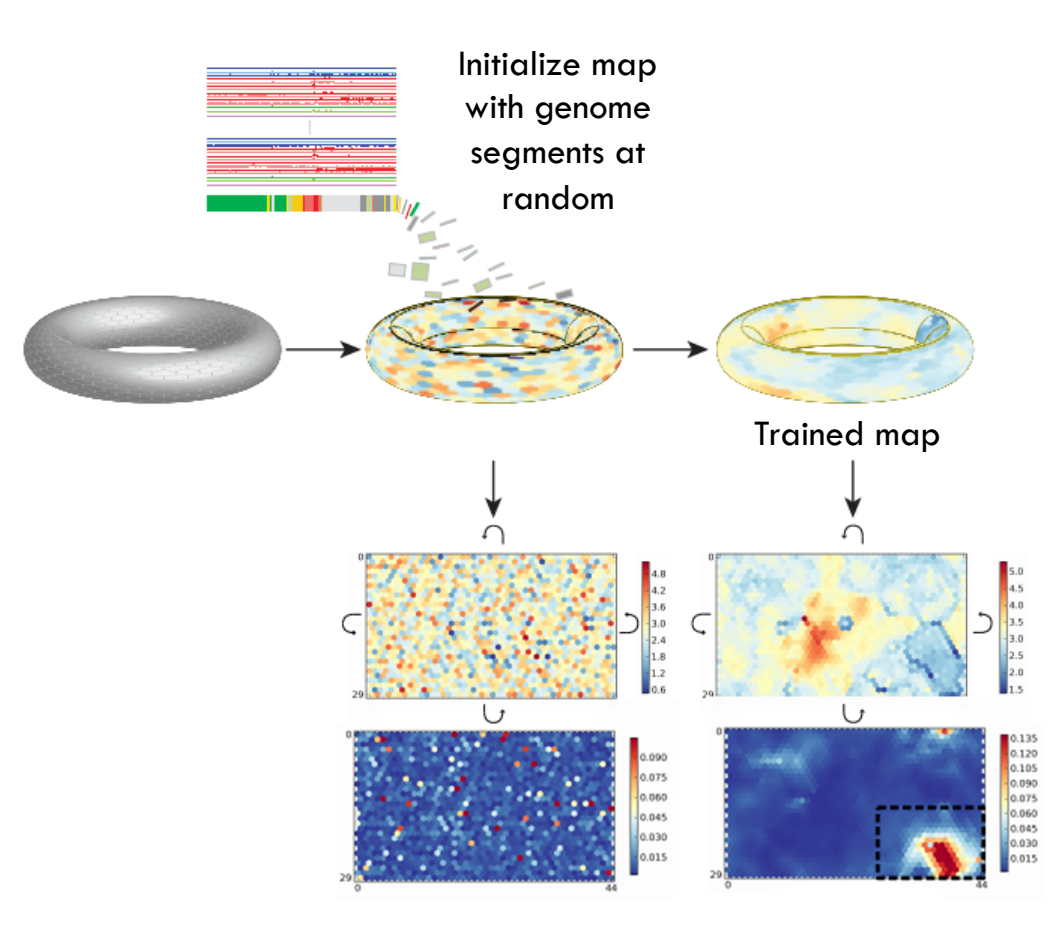

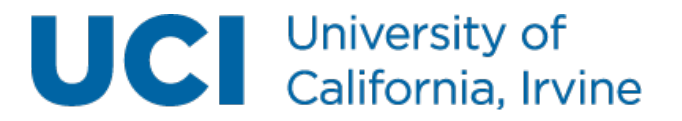

ENCODE Consortium, 2012

### Each slice of a SOM represents a different experiment

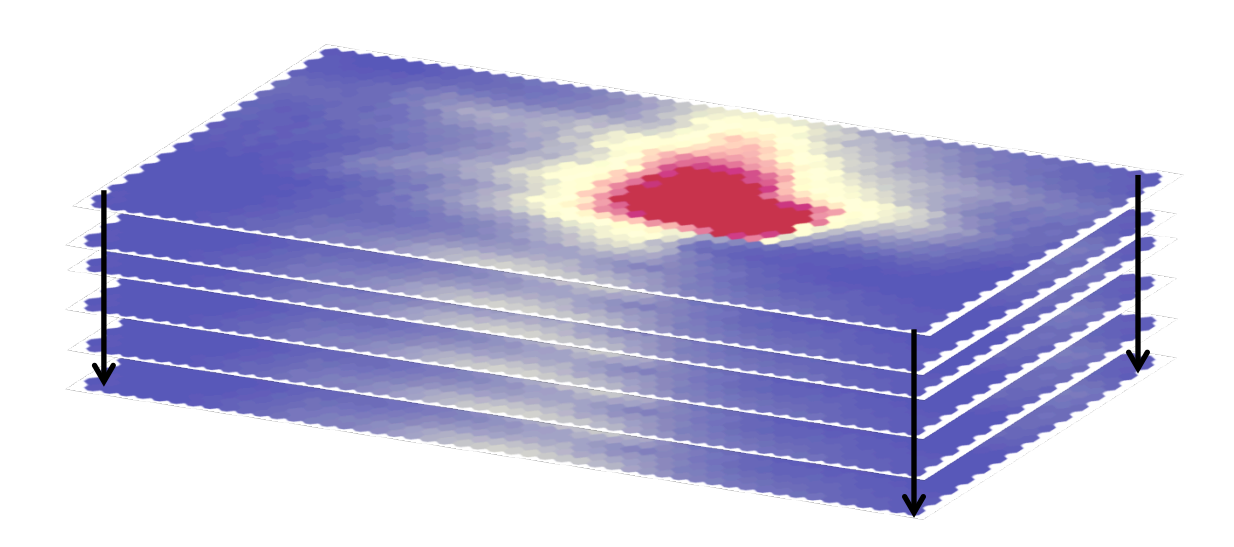

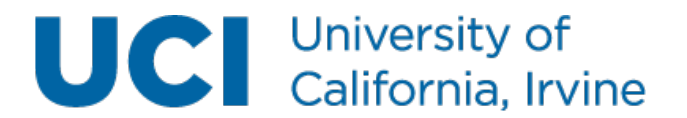

### Each hexagon (unit) represents a cluster of genomic segments/genes/GO terms

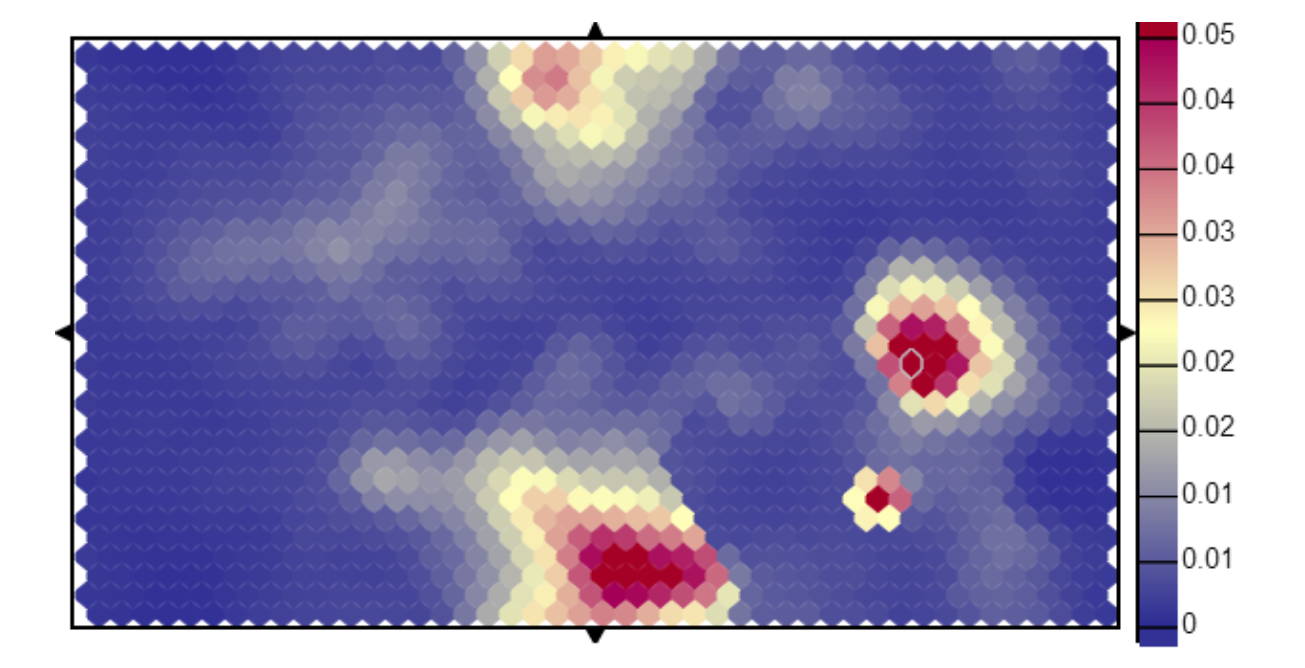

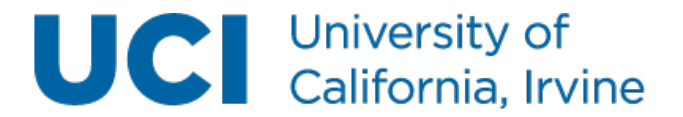

#### SOMs can be mined to find interesting regions

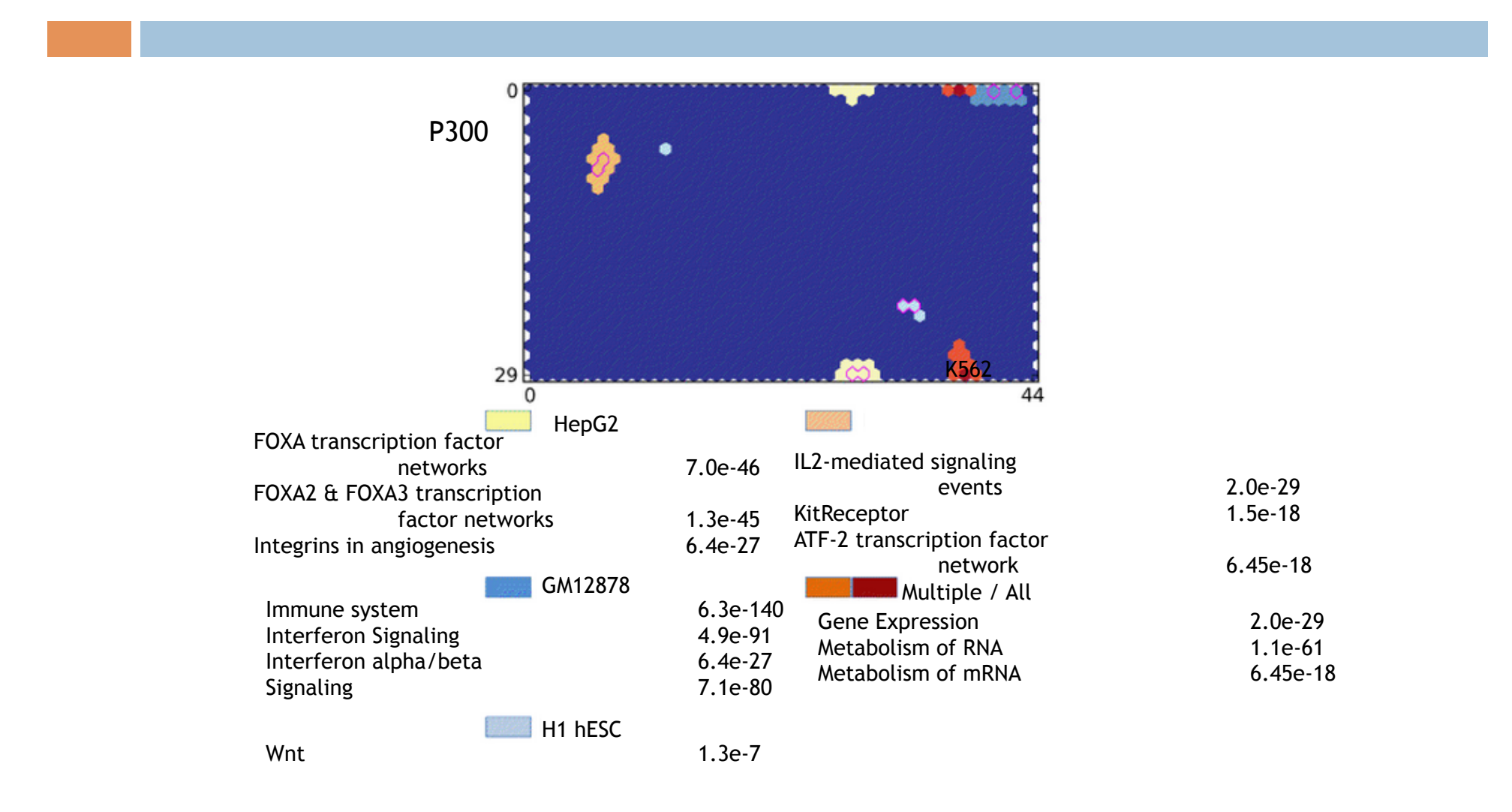

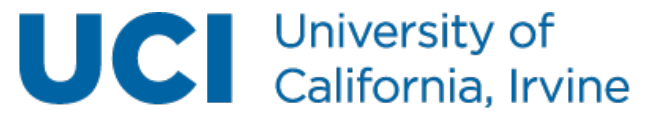

Mortazavi, 2013

Build your training matrix Data1 Data2 .... chromHMM-derived genome segmentation segment Data1 Data2 DataN chrA:a-b rpkm<sub>11</sub> rpkm<sub>12</sub> rpkm<sub>1N</sub> ... ... ... ... ... chrN:k-z rpkmi rpkm<sub>i2</sub> **rpkm**<sub>iN</sub> ...

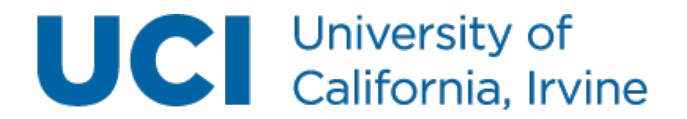

Mortazavi, 2013

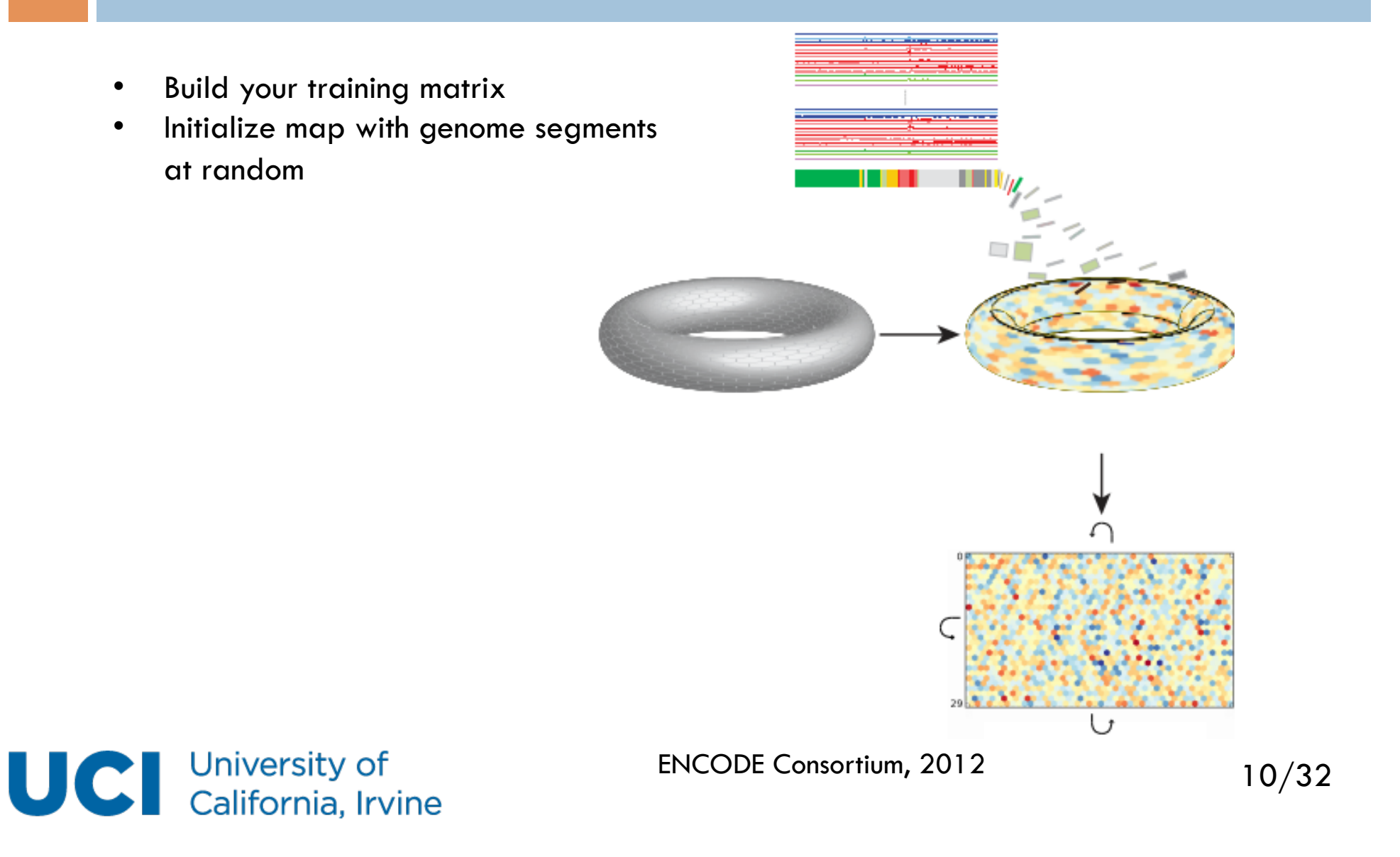

chrA:a-b

- Build your training matrix
- Initialize map with genome segments at random
- Reorganize segments randomly
- Each time step:
  - Take a vector from the matrix

| segment         Data1         Data2          DataN           chrA:a-b         rpkm11         rpkm12          rpkm1N |          |                    |                    |                        |                   | rpkm.                 |
|----------------------------------------------------------------------------------------------------|----------|--------------------|--------------------|------------------------|-------------------|-----------------------|
| chrA:a-b         rpkm₁1         rpkm₁2         rpkm₁N         rpkm₁2         rpkm₁N                                 | segment  | Data1              | Data2              | DataN                  | $\longrightarrow$ | i prim <sub>i l</sub> |
| ····                                                                                                    | chrA:a-b | rpkm <sub>11</sub> | rpkm <sub>12</sub> | <br>rpkm₁ℕ             |                   | rpkm <sub>i2</sub>    |
|                                                                                                    |          |                    |                    | <br>                   |                   | •••                   |
|                                                                                                    | chrN:k-z | rokm               | rokm <sub>2</sub>  | <br>rokm <sub>iN</sub> |                   | rokm                  |

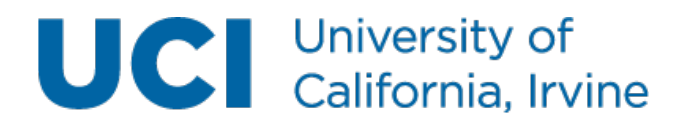

- Build your training matrixInitialize map with genome segments
- Reorganize segments randomly
- Each time step:

at random

- Take a vector from the matrix
- Find the unit that's closest

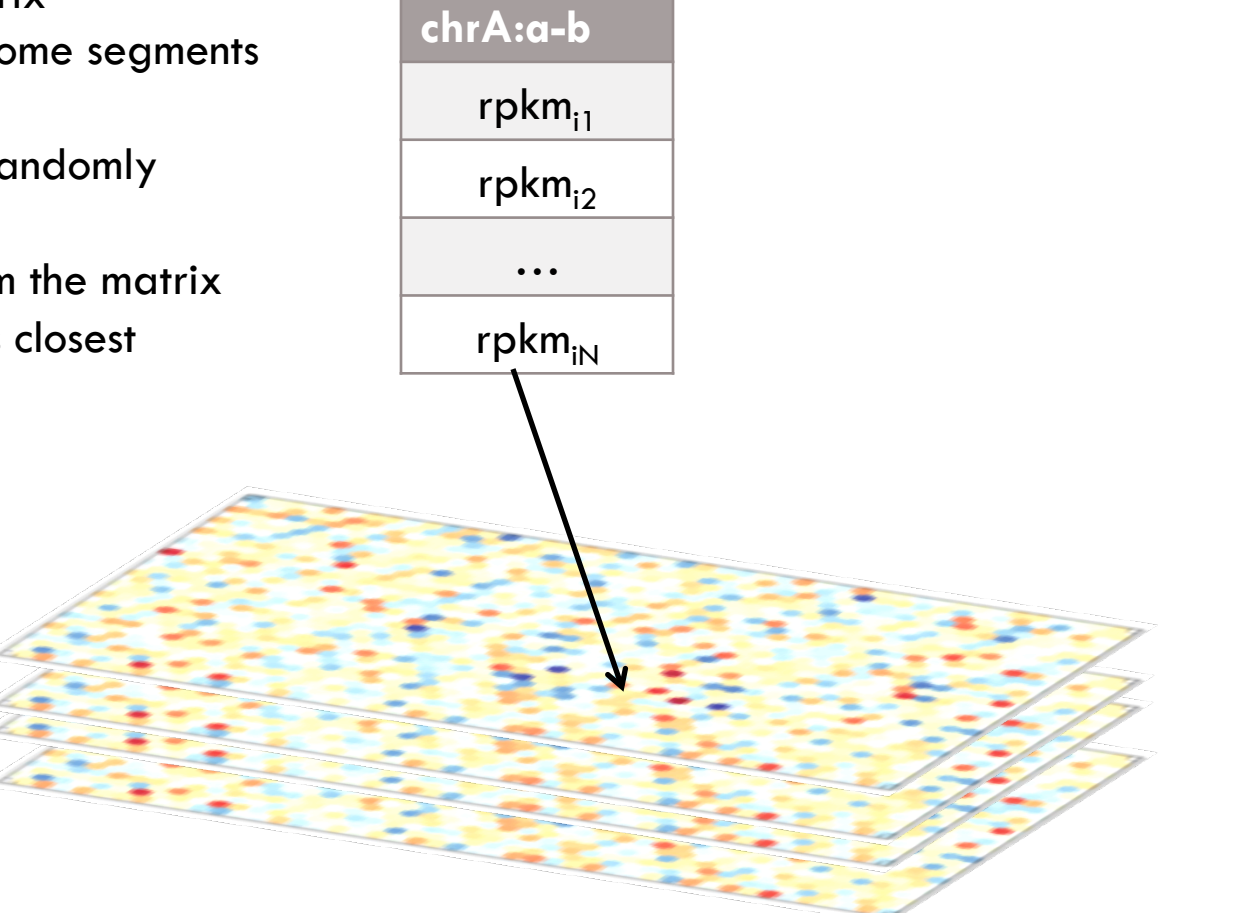

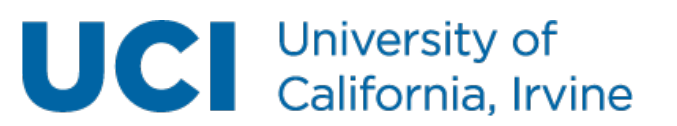

- Build your training matrix
- Initialize map with genome segments at random
- Reorganize segments randomly
- Each time step:
  - Take a vector from the matrix
  - Find the unit that's closest
  - Pull that unit and units around it closer to the vector

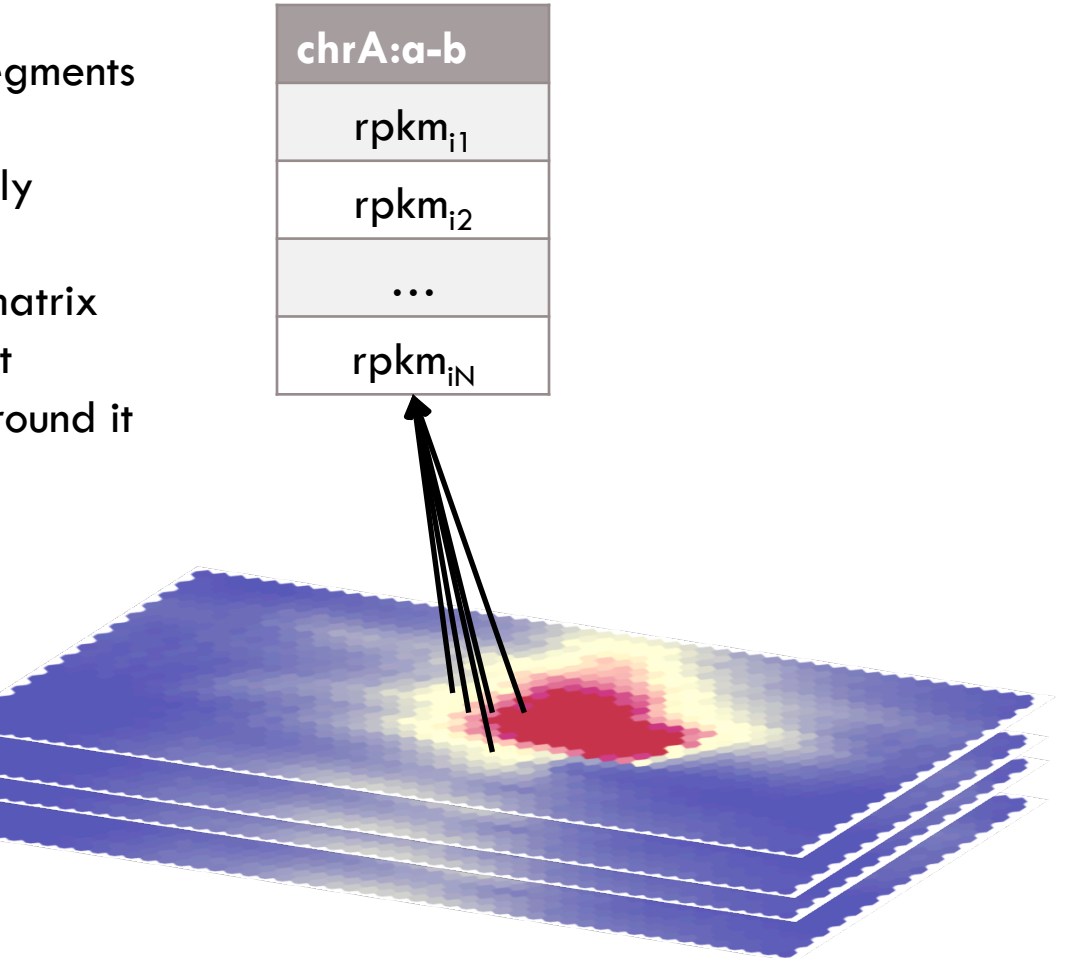

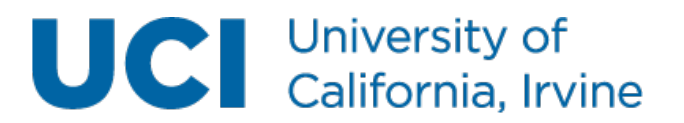

- Build your training matrix
- Initialize map with genome segments at random
- Reorganize segments randomly
- Each time step:
  - Take a vector from the matrix
  - Find the unit that's closest
  - Pull that unit and units around it closer to the vector
  - Reduce radius/learning rate

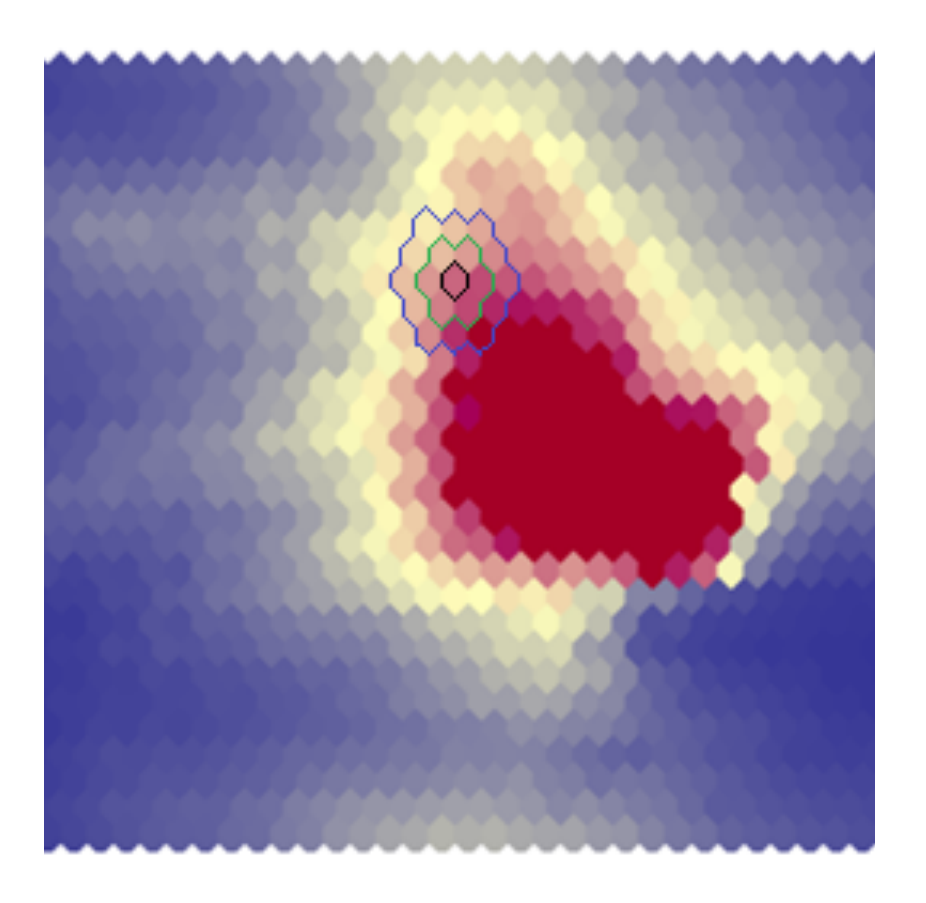

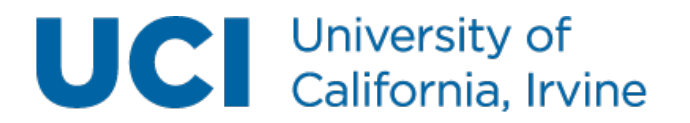

#### SOMatic: a tool for generating SOMs

- Build to be very general
  - Works for any coordinate system
    - Genome Coordinates (ChIP-seq, DNase-seq, ATAC-seq)
    - Genes (RNA-seq)
- Automatically, builds a website to explore your data space

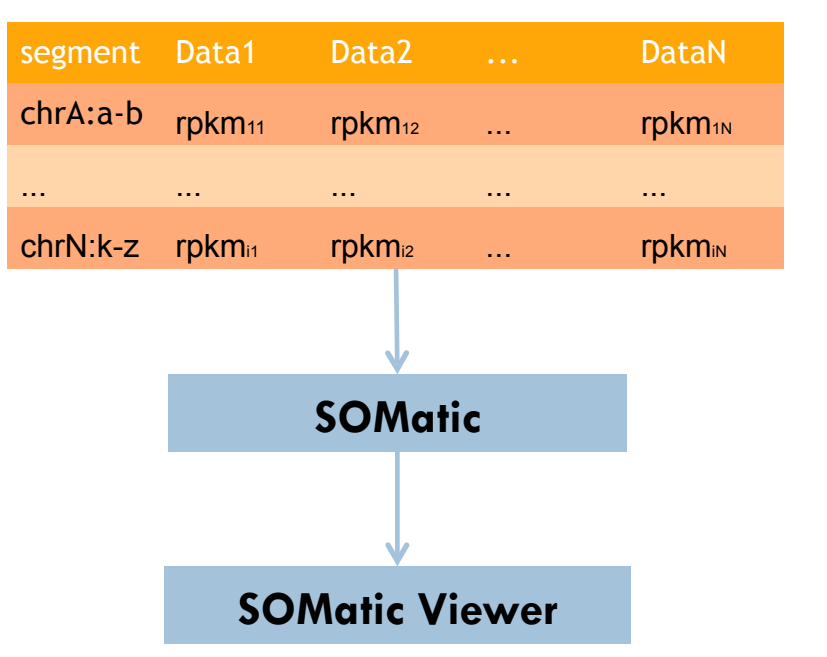

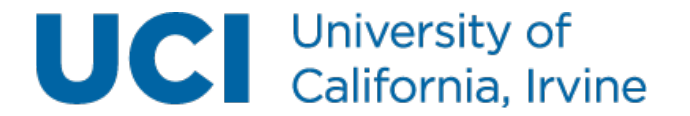

#### Requirements

- SOMatic has only been built/tested in a Linux environment
  - g++ version>2.8.2
    - Can be checked by running: g++ --version
- The SOMatic viewer needs to be placed on a web server
  - Has only been tested on an Apache server
    - Version > 2.4.10
    - Directory listings must be turned on.
      - This is done by adding "Indexes" to the options for the Directory in your httpd.conf file.
      - Example: </Directory "/var/www/html"> Options Indexes AllowOverride None Require all granted </Directory>

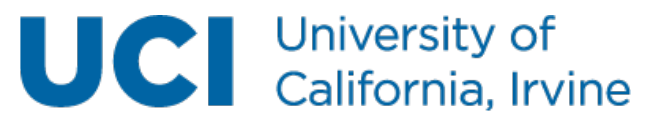

#### Downloading/Installing SOMatic

- Download the latest version: \$ wget http://crick.bio.uci.edu/SOMatic/SOMatic\_Latest.tgz
- Installing:
  - Be sure that gcc version>2.8.2 is loaded by running:
     \$ g++ --version
  - Untar the SOMatic folder and go inside the bin directory: \$ tar -zxf SOMatic\_Latest.tgz \$ cd SOMatic/bin
  - Run make:
     \$ make

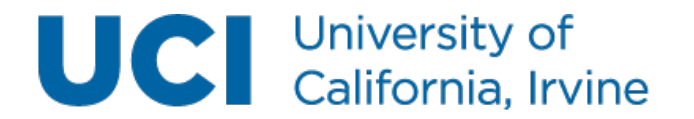

#### **Required files**

Segments

| RP    | ΚM       | S |
|-------|----------|---|
| 1 \ 1 | 1 \/ 7 \ | - |

| v                         |       |       |       |       |       |       |       |       |       |       |
|---------------------------|-------|-------|-------|-------|-------|-------|-------|-------|-------|-------|
| chr10:100036400-100037199 | 0.011 | 0.014 | 0.036 | 0.014 | 0.000 | 0.003 | 0.001 | 0.011 | 0.003 | 0.006 |
| chr10:100037200-100038399 | 6.016 | 0.048 | 0.040 | 0.021 | 0.002 | 0.001 | 0.003 | 0.021 | 0.003 | 0.004 |
| chr10:100038400-100039199 | 0.010 | 0.037 | 4.040 | 0.016 | 0.001 | 0.002 | 0.005 | 0.027 | 4.004 | 0.011 |
| chr10:100039200-100039799 | 0.012 | 0.019 | 0.043 | 0.016 | 0.000 | 0.001 | 0.000 | 0.039 | 0.003 | 0.006 |
| chr10:100039800-100040799 | 0.006 | 0.007 | 0.020 | 0.006 | 4.000 | 7.002 | 0.000 | 0.017 | 0.001 | 7.004 |
| chr10:100040800-100041399 | 0.010 | 0.005 | 0.029 | 0.016 | 0.000 | 0.000 | 0.000 | 7.021 | 0.002 | 0.004 |
| chr10:100041400-100041999 | 7.001 | 0.003 | 0.014 | 0.003 | 0.000 | 0.003 | 4.002 | 0.004 | 0.002 | 0.000 |
| chr10:100042000-100044799 | 0.000 | 0.000 | 0.004 | 0.000 | 0.000 | 0.002 | 0.000 | 0.000 | 0.003 | 0.000 |

- There is an example training matrix at SOMatic/examples/example.matrix
- Sample List
  - Rows in this file correspond to the RPKMs in the columns of the Training Matrix
  - There is an example sample list at SOMatic/examples/sample.list

LiverH3k04me3 Esb4H3k4me3 ErythroblH3k04me1 TestisH3k27me3 Gleer4e2H3k04me3 MegakaryoH3k27me3 Ch12H3k36me3 MegakaryoH3k36me3 Esb4H3k27me3 MelH3k04me1 LiverH3k04me1 ThymusH3k04me3

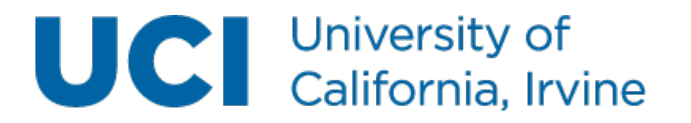

#### First step: buildsite.sh

Usage: buildsite.sh [required options] Required Options: -SOMName <SOM name> -Matrix <Training Matrix File Location> -Rows <Number of rows you'd like in your SOM> -Cols <Number of Columns you'd like in your SOM> -SampleList <File with list of samples> -Timesteps <Number of timesteps for your SOM> -Trials <Number of trials you'd like to run. The best SOM will be chosen>

- To test the program, go to SOMatic/scripts and run the following:
   \$ ./buildsite.sh -SOMName ExampleWebsite -Matrix ../examples/ example.matrix -Rows 30 -Cols 50 -SampleList ../examples/sample.list -Timesteps 4000000 -Trials 3
- This program runs the following steps of building your SOM automatically on the order of hours:
  - Training/Scoring SOM
  - Generating maps/summary
  - Building website

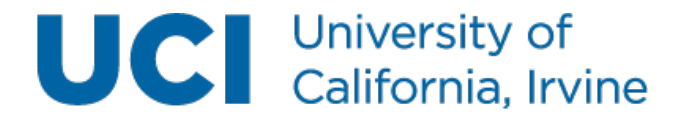

#### (Optional) Add gene overlay

- If your training matrix uses genome segments (i.e. from ATAC-seq or DNase-seq), you can add a gene overlay in order to see which genes are in your unit of interest. This also allows you to add a GO term overlay and GO maps in the next step.
- We use the same algorithm for gene association as GREAT.

Usage: getgenes [required options] [options] Required Options: -SOMName: SOM name -Rows: Number of rows you'd like in your SOM -Cols: Number of columns you'd like in your SOM -GTFFile: Gene annotations file. See below for file format. Options: [choices] <default> -Method: GREAT algorithm of choice. [TwoClosest] <TwoClosest> -AddToChrom: If your gtf file uses a different format for it's chromosomes, this option allows you to add text to all the chromosomes in the gtf file. <>

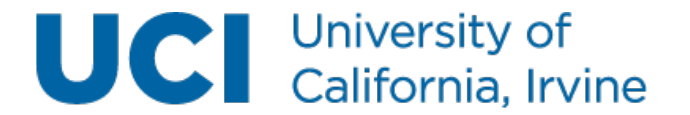

#### (Optional) Add gene overlay

• For this tutorial, start in the SOMatic directory, download the gtf file from Ensembl, and unzip it:

\$ wget ftp://ftp.ensembl.org/pub/release-80/gtf/mus\_musculus/ Mus\_musculus.GRCm38.80.gtf.gz

\$ gzip –d Mus\_musculus.GRCm38.80.gtf.gz

• This will allow us to run the following in the SOMatic/scripts directory:

\$ ./getgenes.sh -SOMName ExampleWebsite -Rows 30 -Cols 50 -GTFFile ../Mus\_musculus.GRCm38.80.gtf -AddToChrom chr

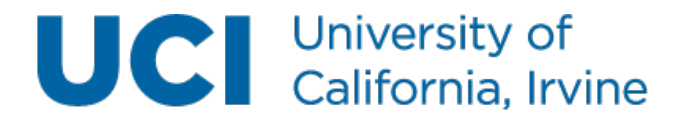

#### (Optional) Add GO overlay

- To see GO enrichments, run one of the two following scripts
- If your training matrix uses genome segments (i.e. from ATAC-seq or DNase-seq), you should use:

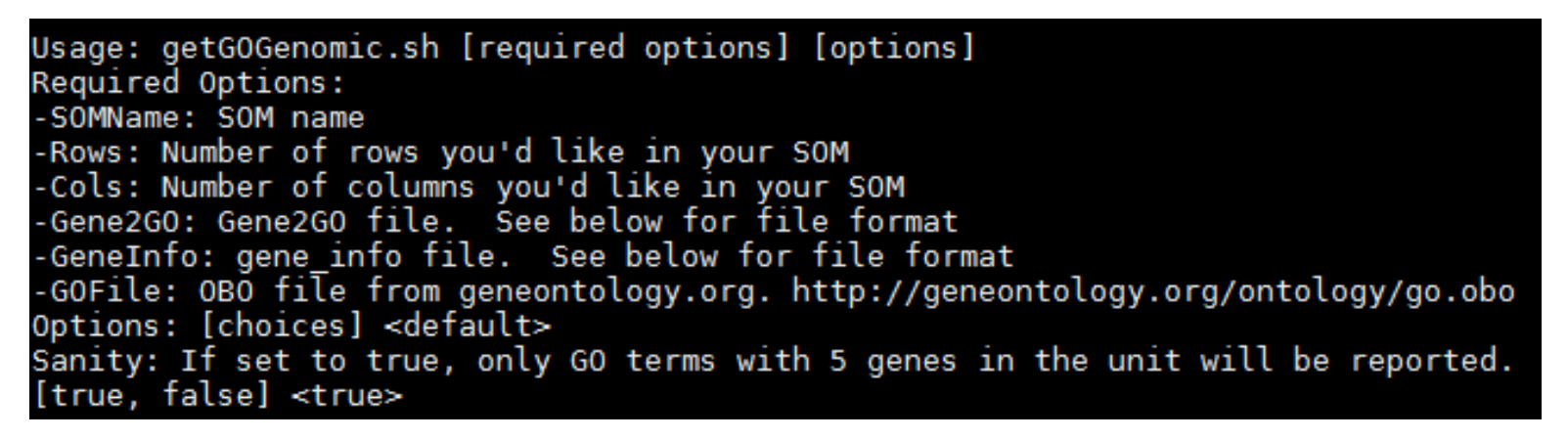

• If your training matrix uses genes (i.e. from RNA-seq), you should use:

Usage: getGOGene.sh [required options] [options]

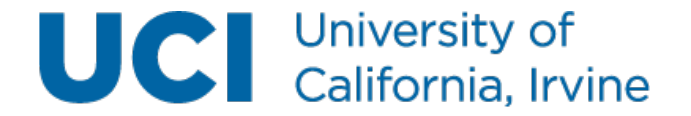

#### (Optional) Add GO overlay

• For this tutorial, start in the SOMatic directory, download the gene2go and gene\_info files from ncbi, and unzip them:

\$ wget ftp://ftp.ncbi.nih.gov/gene/DATA/gene2go.gz \$ gzip -d gene2go.gz \$ wget ftp://ftp.ncbi.nih.gov/gene/DATA/GENE\_INFO/ Mammalia/ Mus\_musculus.gene\_info.gz \$ gzip -d Mus\_musculus.gene\_info.gz \$ wget http://geneontology.org/ontology/go.obo

• This will allow us to run the following in the SOMatic/scripts directory:

\$ ./getGOGenomic.sh -SOMName ExampleWebsite -Rows 30 -Cols 50 -Gene2GO ../gene2go -GeneInfo ../Mus\_musculus.gene\_info -GOFile ../ go.obo

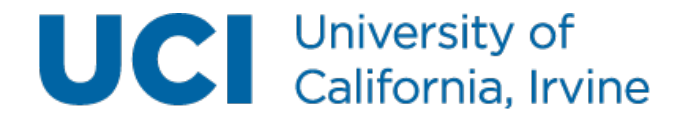

#### **SOMatic Viewer**

Follow along at http://crick.bio.uci.edu/SOMatic/ ExampleWebsite

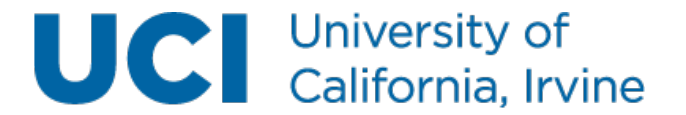

#### Samples appear on the left under the samples tab

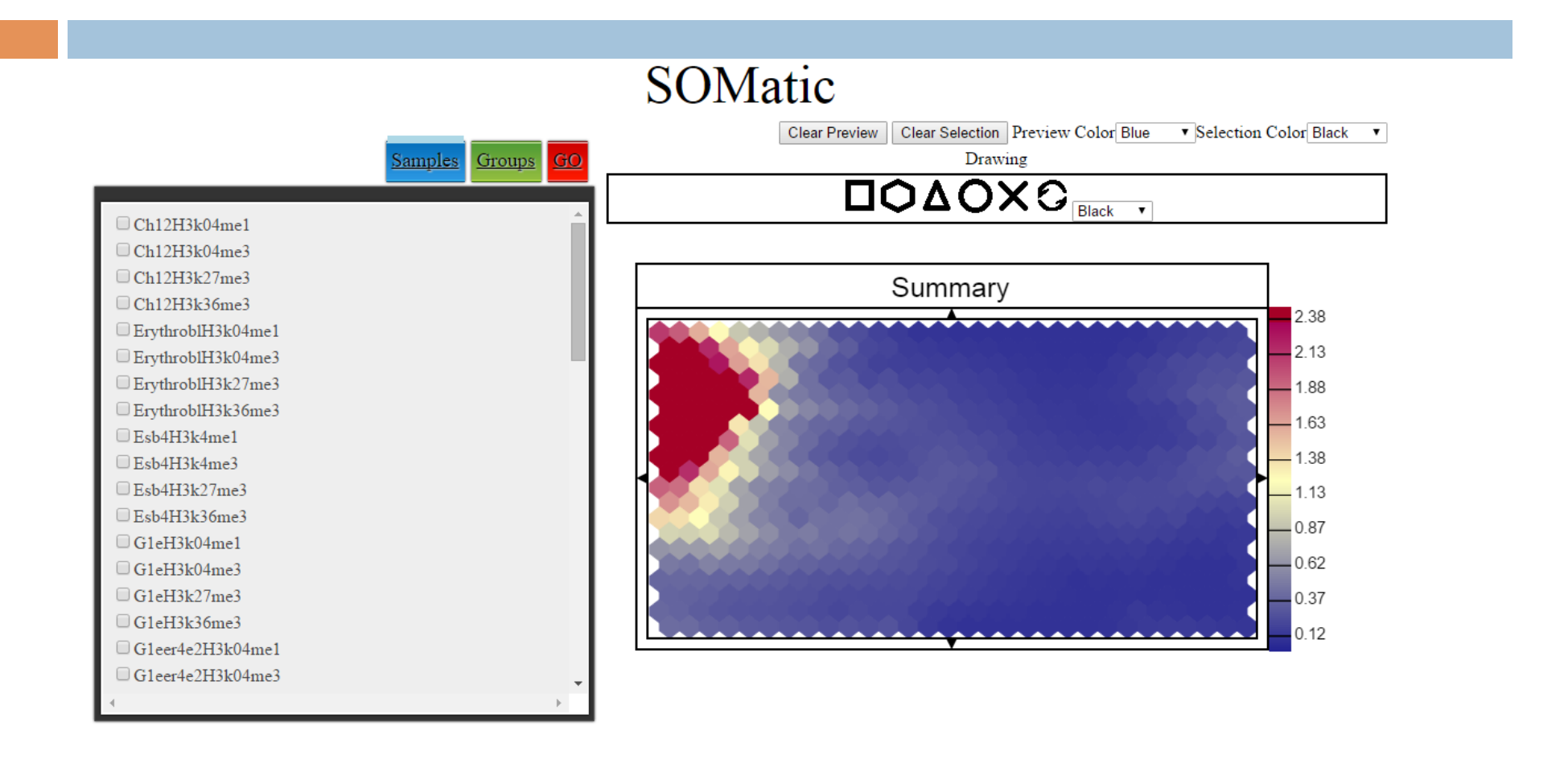

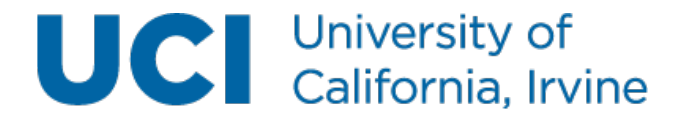

#### Selected SOMs appear on the right

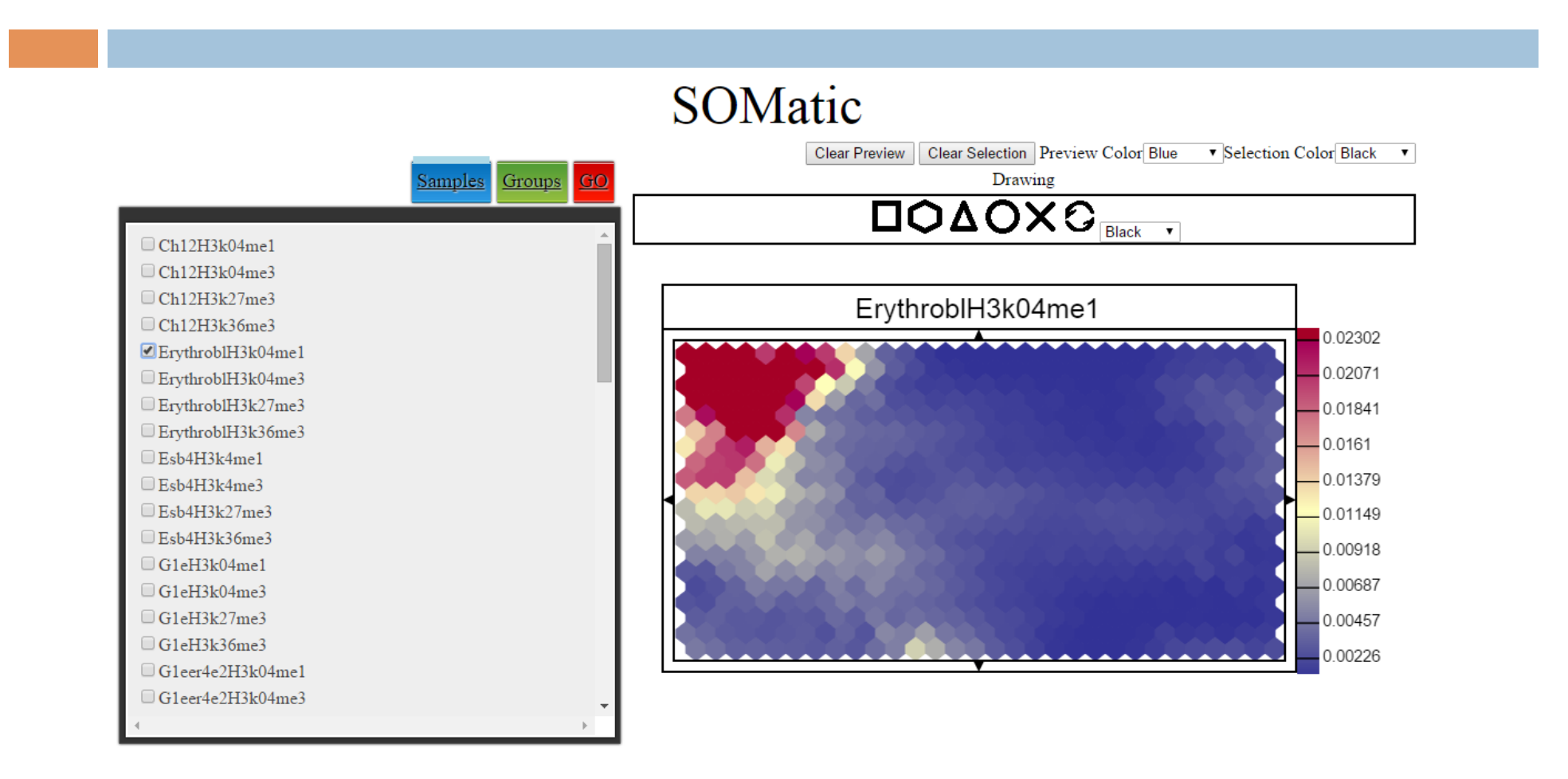

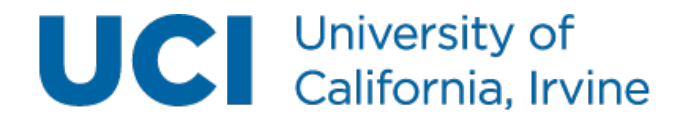

#### Selected units appear below tabbed area

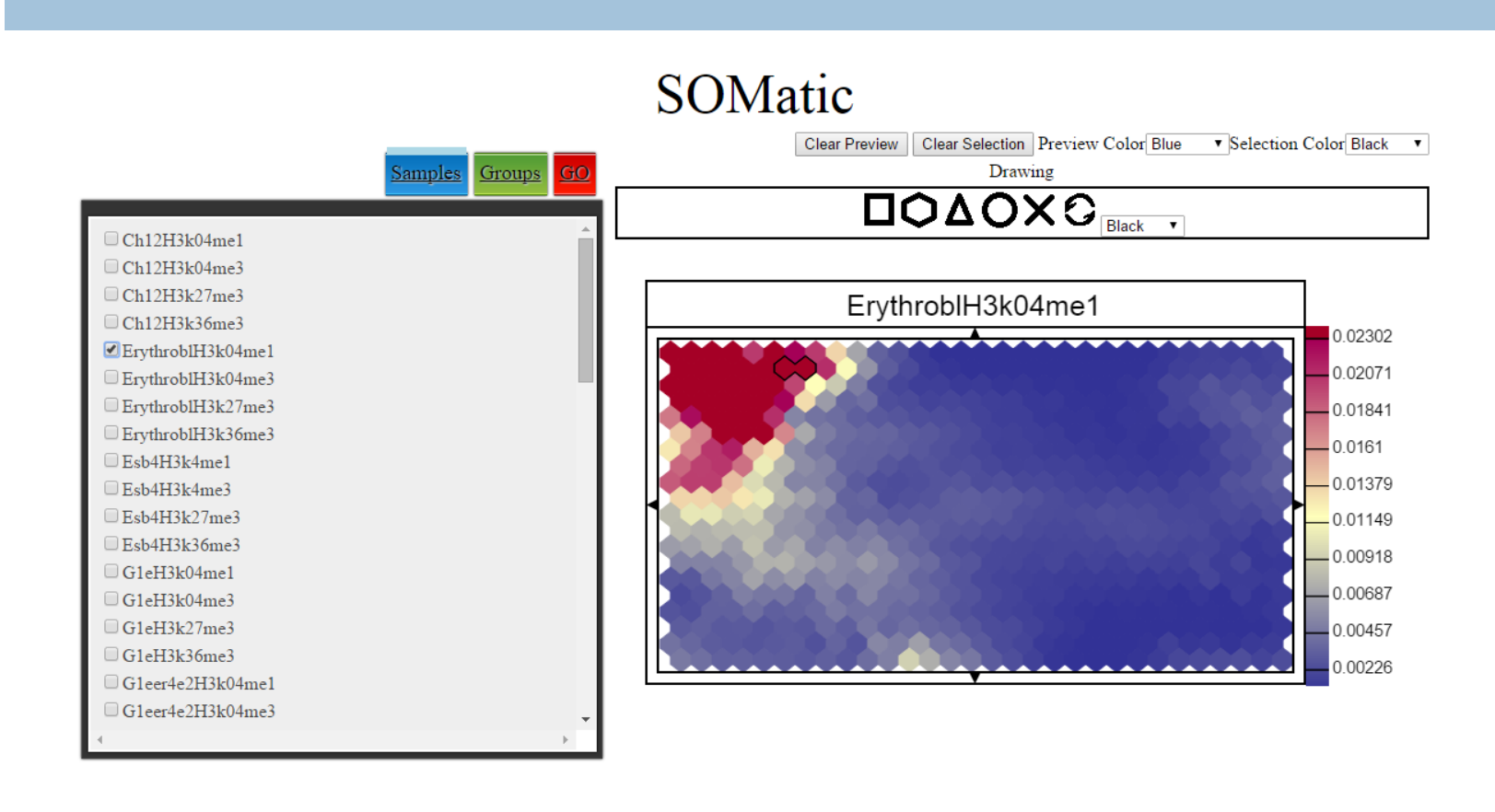

View info in unit

ErythrobIH3k04me1 1 6 0.02359 <u>View Segment View genes View GO Terms</u> 1 5 0.02583 <u>View Segment View genes View GO Terms</u>

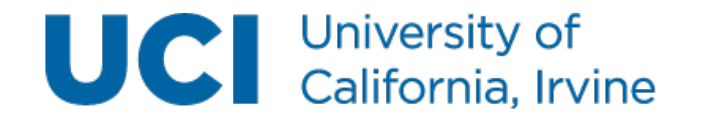

#### Groups tab allows for grouping of maps

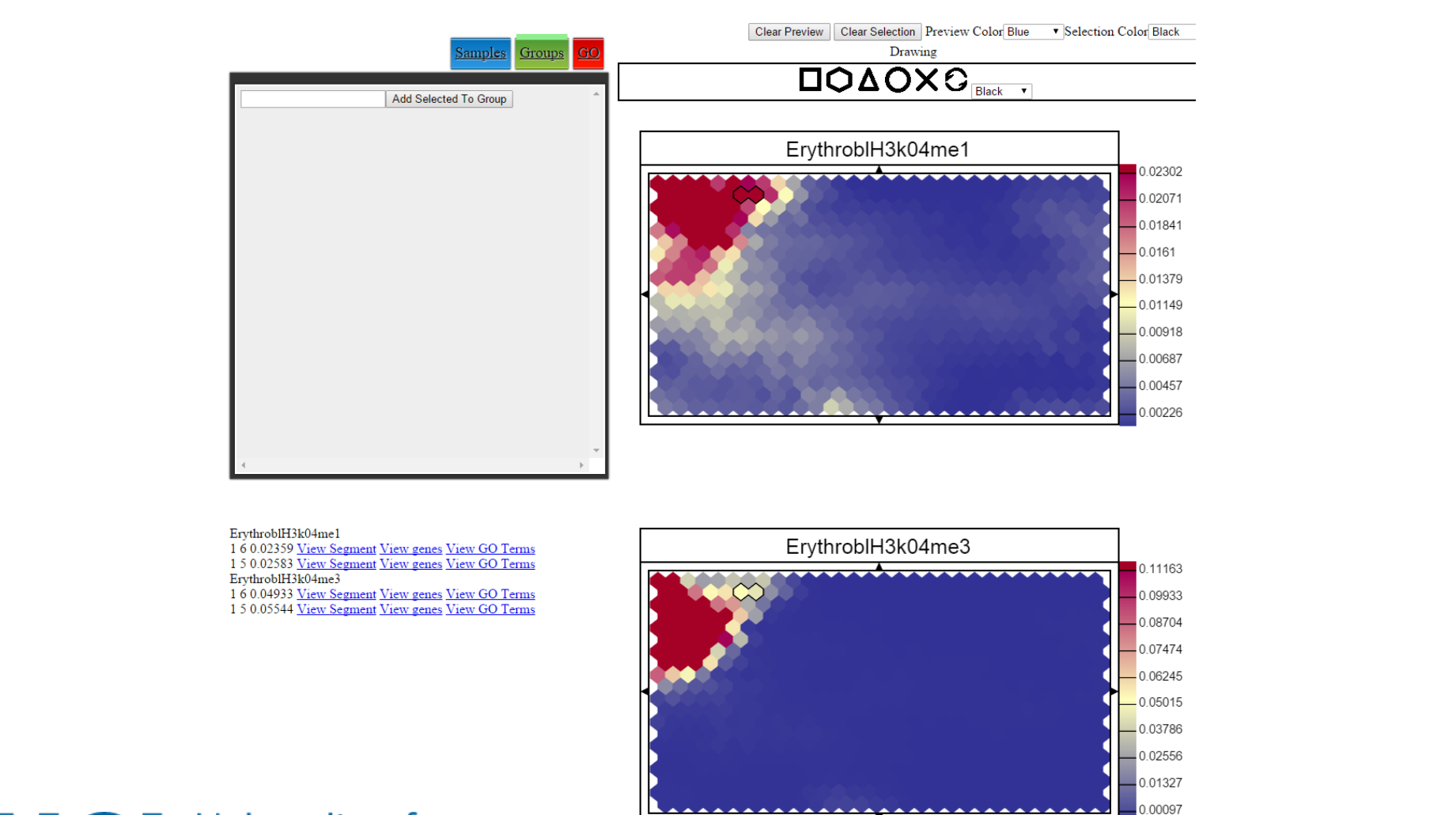

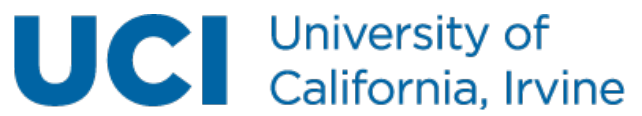

#### Groups tab allows for grouping of maps

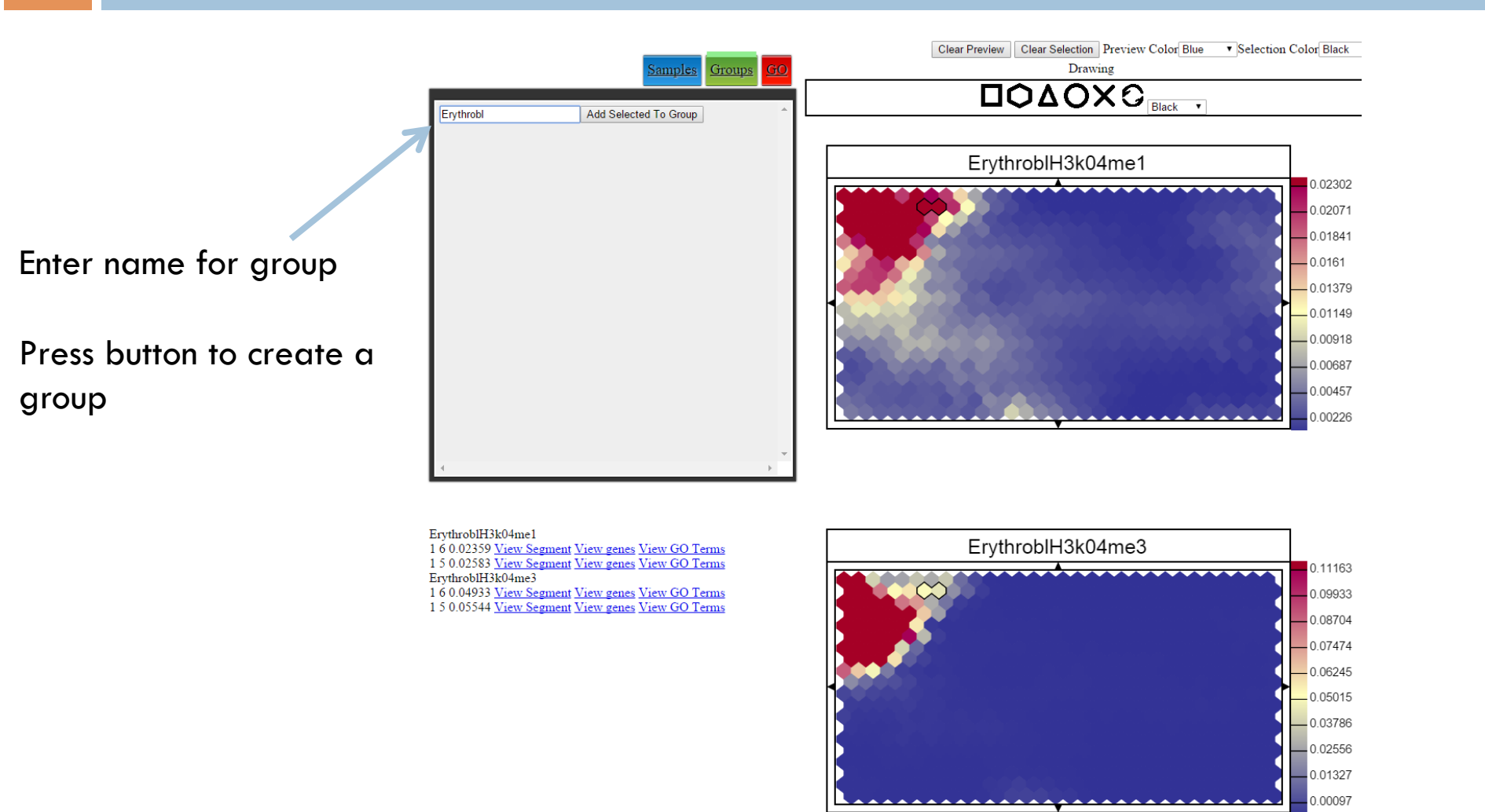

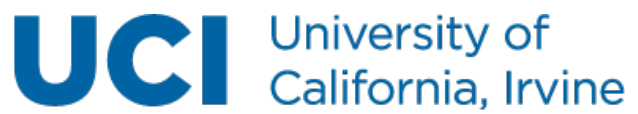

### Groups allow setting maps to the same scale and viewing an average map

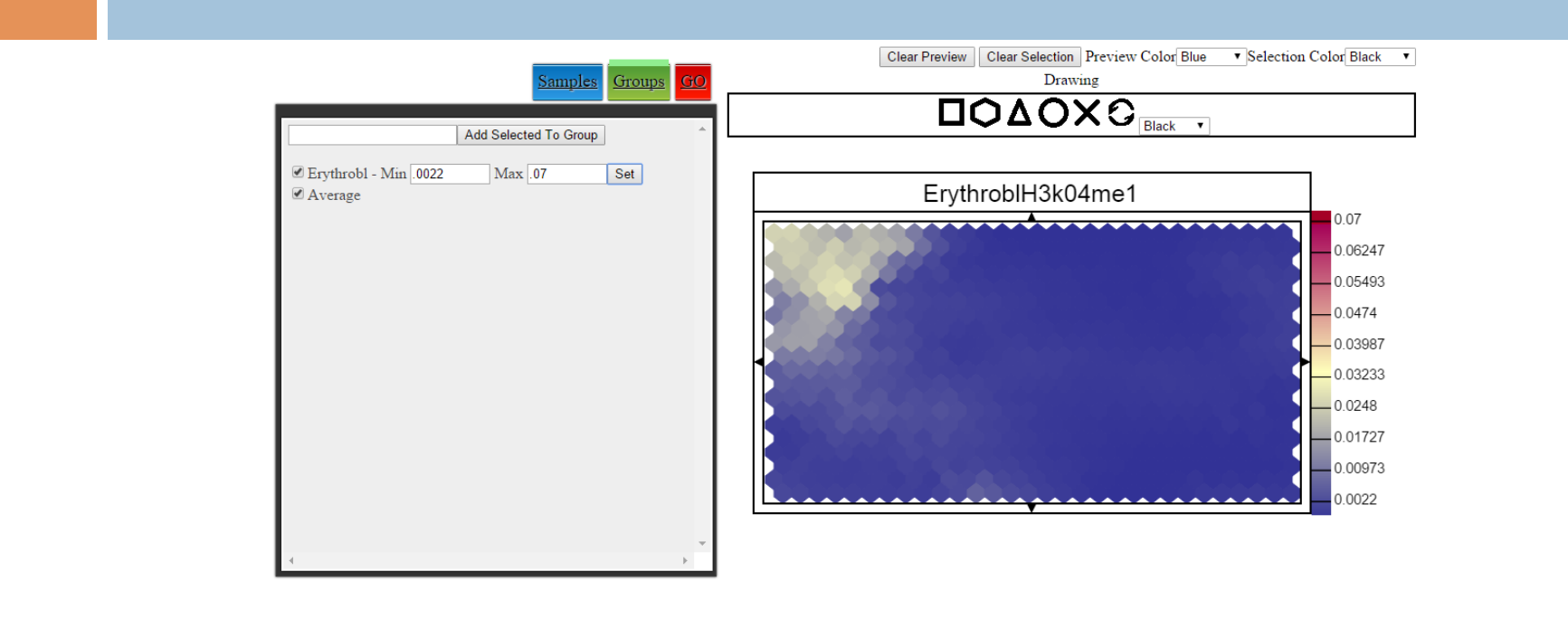

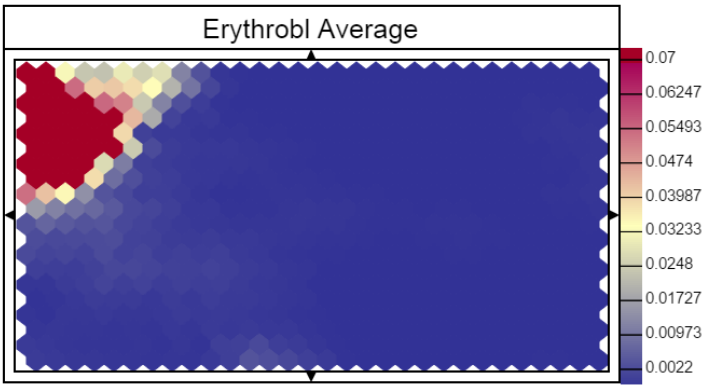

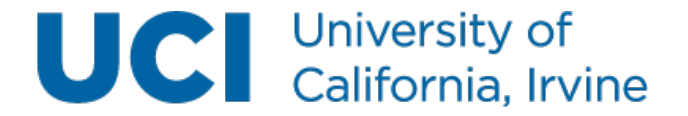

### GO tab displays map GO enrichments calculated by binomial

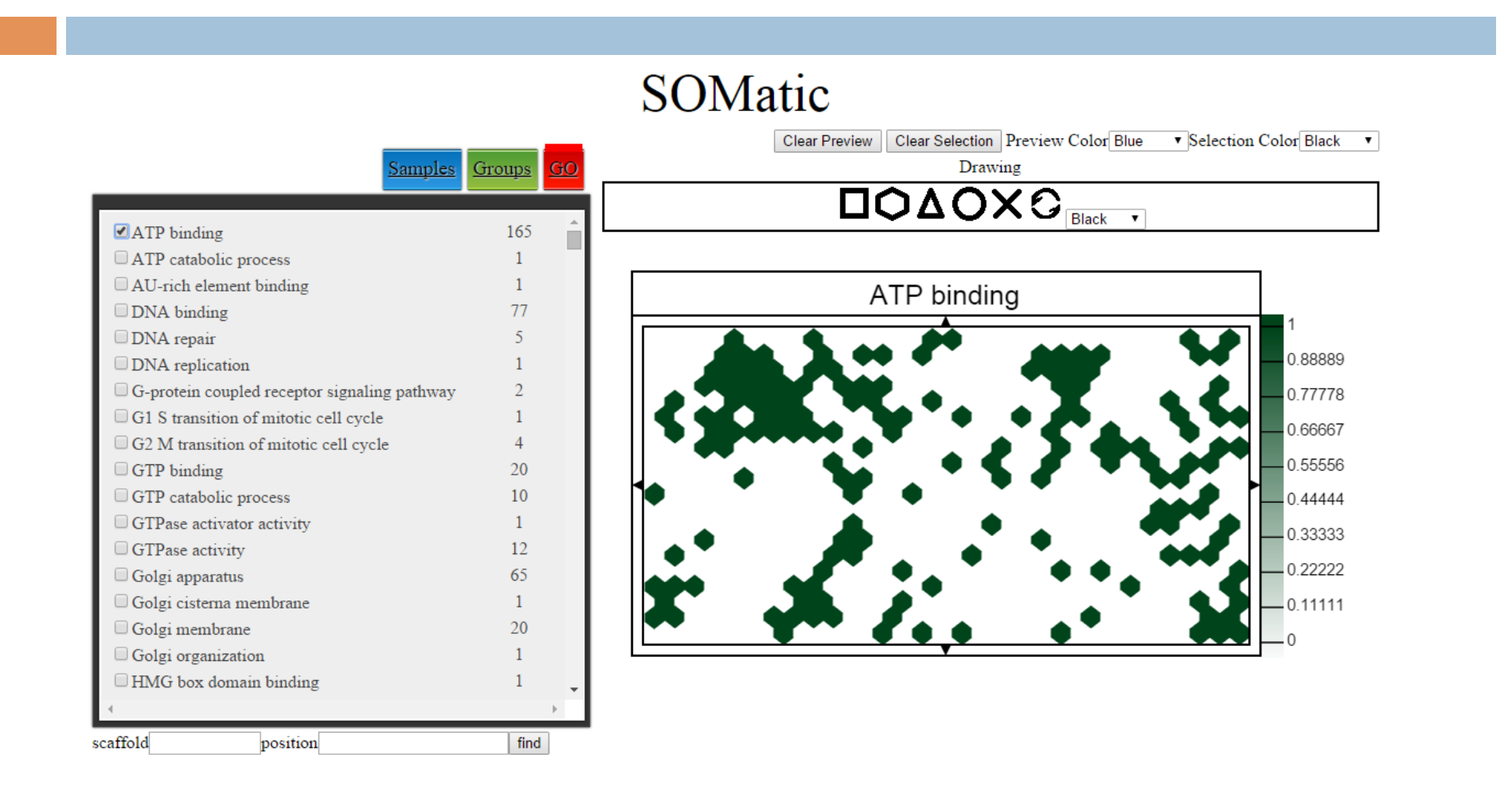

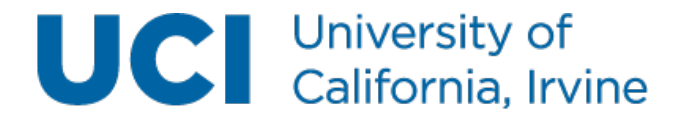

### Acknowledgments

- Mortazavi lab:
  - Dr. Ali Mortazavi
  - Ricardo Ramirez
  - Dr. Weihua Zeng
  - Rabi Murad
  - Dr. Eddie Park
  - Marissa Macchietto
  - Mandy Jiang
  - Nicole El-Ali
- HudsonAlpha-led ENCODE production group
- □ HPC
- SOMatic URL: http://crick.bio.uci.edu/SOMatic

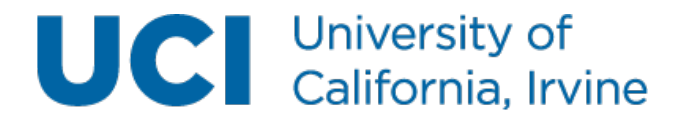

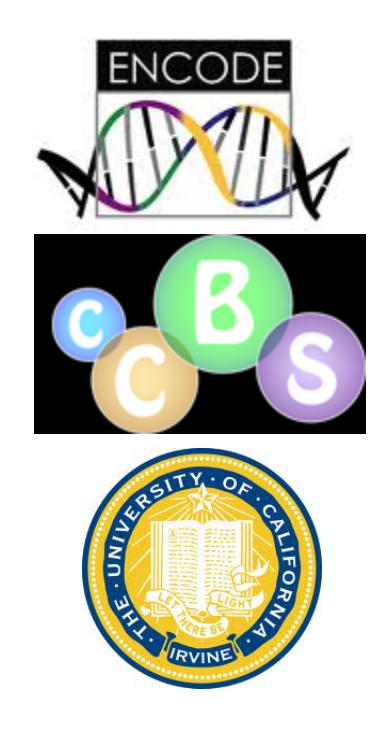